## How to request research Data from JDAT

- 1. Ensure that your computer is connected to the Yale/YNHH network or VPN.
- 2. Navigate to <a href="https://jdat.ynhh.org/helix/#/new-request">https://jdat.ynhh.org/helix/#/new-request</a>.
- 3. When logging in from Yale, include the domain by typing in 'yale' before your netid (example below).

| Sign in               |            |         |        |  |  |  |  |
|-----------------------|------------|---------|--------|--|--|--|--|
| https://jdat.ynhh.org |            |         |        |  |  |  |  |
| Username              | yale\netid |         |        |  |  |  |  |
| Password              | ••••••     |         |        |  |  |  |  |
|                       |            | Sign in | Cancel |  |  |  |  |

- 4. Select "Research Data Request" as the request type.
- 5. Select YSM or YM for the DN field (Yale School of Medicine / Yale Medicine.
- 6. Fill in all required fields.
- 7. Attach your protocol, IRB approval and project documents using the "choose files button".

| YaleNewHaven <b>Health H⊵li</b> ≍ |                    |                                                     |                             | Tasks |
|-----------------------------------|--------------------|-----------------------------------------------------|-----------------------------|-------|
|                                   |                    | New Request                                         |                             |       |
|                                   | * Email            | richard.hintz@yale.edu                              | * Request Title             |       |
|                                   | * First Name       | Richard                                             | * Description               |       |
|                                   | * Last Name        | Hintz                                               |                             |       |
|                                   | * Phone            | +1 (203) 7857181                                    | * Data                      |       |
|                                   | * User Login       | rch53                                               | Elements<br>Needed          | l     |
|                                   | Department         | MEDCCI Yale Center for Clinical Investigation (YCCI | Outside                     | No    |
|                                   | Manager            |                                                     | Disclosure?                 | NU    |
|                                   | * DN               | YSM 🗸                                               | * Principal<br>Investigator |       |
| Select Research Data Request      | * Request Type     | Research Data Request 🗸                             | * IRB                       |       |
|                                   | Add<br>Attachments | Choose Files No file chosen                         | * Selection<br>Criteria     |       |
|                                   |                    | Submit New Request                                  | Comments                    |       |

8. Click the Submit New Request Button.

If you have any trouble, send an email to <u>researchdatarequest@yale.edu</u> for assistance.